## ruparpiemonte SIRI2 Ricerca opere di recapito finale Manuale d'uso

## intranet.ruparpiemonte.it

## Ricerca trasversale opera di recapito finale

1) Per cercare in maniera trasversale l'opera di recapito finale, dal menu "**Ricerche**" (fig. 1) selezionare "**Opere di recapito finale**"(fig. 2).

| ertupte Augusta South States          | 4                |                 |                                                                                                    | 12-114    |             |  |
|---------------------------------------|------------------|-----------------|----------------------------------------------------------------------------------------------------|-----------|-------------|--|
| REGIONE                               | tema informativo | delle Rhoese Id | tiche .                                                                                                    | Diverse 7 | the Million |  |
|                                       |                  |                 |                                                                                                    |           |             |  |
|                                       |                  |                 |                                                                                                    |           |             |  |
|                                       |                  |                 |                                                                                                    | PEMON     | St. St.     |  |
| Acoua:                                |                  | ð               | in the second second se | 1         | ( Ipa       |  |
| la ritorsa<br>che di valore alla vita |                  | Pinnenia A      | Arosten A.                                                                                                    |           | 200         |  |
| 1.                                    |                  | 20              | *                                                                                                    | 26 3      | dyo         |  |
|                                       |                  |                 |                                                                                                    | 5         |             |  |
| 18                                    |                  |                 |                                                                                                    |           | Tor         |  |
| 13                                    | 0                | $\sim$          | ۵ ک                                                                                                    |           | E           |  |
| /                                     | 4.001 A.0111     | 4.093           | 6.429.4                                                                                                    | 6401 64   | 10+ E       |  |
| 2                                     |                  |                 |                                                                                                    | Arp       | 5 H         |  |
| 1 Comments                            |                  |                 |                                                                                                    | and them  |             |  |
|                                       |                  |                 |                                                                                                    |           |             |  |
|                                       |                  |                 |                                                                                                    |           |             |  |
|                                       |                  |                 |                                                                                                    |           |             |  |
|                                       |                  |                 |                                                                                                    |           |             |  |
|                                       |                  |                 |                                                                                                    |           |             |  |
|                                       |                  |                 |                                                                                                    |           |             |  |
| care and pine                         |                  |                 |                                                                                                    |           |             |  |

Fig. 1

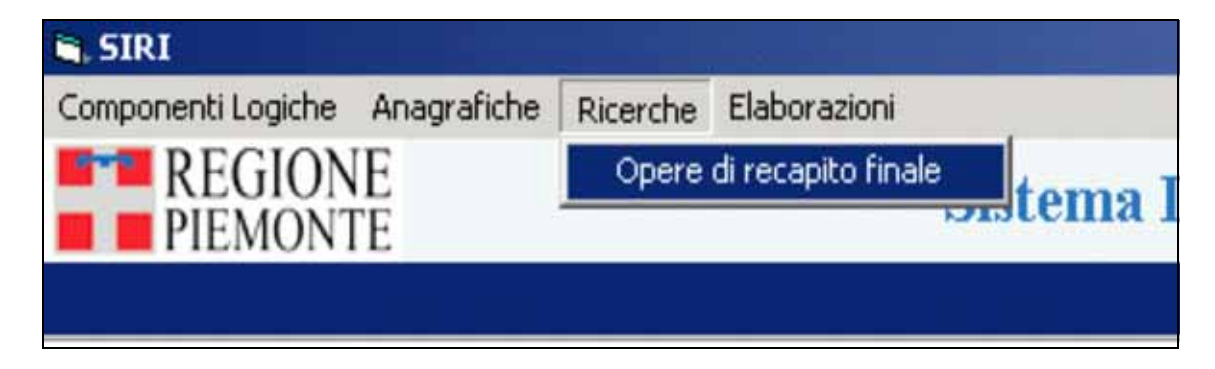

Fig. 2

2) Si accede alla videata con i **canali di ricerca**:

| PIEMONTE Sistema Inform                                                                                                    | ativo delle Risorse Idriche delle Risors                           | Meirle |
|----------------------------------------------------------------------------------------------------|--------------------------------------------------------------------|--------|
| Opera di recapito                                                                                                    | finale: attivazione della selezione                                | _      |
| Elenco compi                                                                                                    | Elence valori                                                      |        |
| Codee Catalita Scanchi                                                                                                    | • 0                                                                |        |
| Codice di sistema<br>Codice staro della Denostrona                                                                                                    | <u> </u>                                                           |        |
| Codice nievo della restituzione                                                                                                    | <u></u>                                                            |        |
| Codice univoce del misurature                                                                                                    | Not () ()                                                          |        |
| Denominazione del corso d'acqua cui e restituita l'acqua (lestituza<br>Denominazione del corso d'acqua cui e restituita l'acqua (lacarco)                                                                                                    | And Or                                                             |        |
| Portata massima restituita in Vs.<br>Portata media annua restituita in Vs                                                                                                    | Like N                                                             |        |
| Stato di esercizio                                                                                                    | Nullo Non nullo Modera tette i autori                              |        |
| Anteprima Volora                                                                                                    |                                                                    |        |
|                                                                                                    | 1                                                                  |        |
| Condizioni di litro per la selezione allanumerica                                                                                                    |                                                                    |        |
|                                                                                                    |                                                                    |        |
|                                                                                                    | 2                                                                  |        |
| Condizioni di filtro per la selazione geografica                                                                                                    | 7                                                                  |        |
|                                                                                                    | 1                                                                  |        |
| Tipo di selezione                                                                                                    | 2 P Zoon such oppetit selectores                                   |        |
| Gestione Query                                                                                                    |                                                                    |        |
|                                                                                                    | The Datest Bases of L. (Datest Bases) 1. Strength of Datest Prints | 200    |
| Adventure of the second second s | a Altanumerica Geografica Vesitica OK Ann                          | -      |
| Memoniza Query Memonizate Pulses Antepain                                                                                                    |                                                                    |        |

Fig. 3

- 3) Dopo aver compilato la query si clicca sul pulsante "ok".
- 4) Se l'esito della ricerca è di **più di 10 elementi**, è richiesto se si vuole **visualizzare i record** recuperati.

| Attenzione!                                                  | ×                                    |
|--------------------------------------------------------------|--------------------------------------|
| Sono stati trovati 16 elementi (<br>Si desidera proseguire ? | che soddisfano i criteri di ricerca. |
| ( <u>Y</u> es                                                | No                                   |

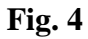

Cliccando sul pulsante "no", si torna alla videata dei canali di ricerca e si ritorna al punto 3.

5) Cliccando sul pulsante "si", è visualizzata la sintesi delle opere di recapito finale (fig. 5):

| 🛃 SIRI                        |                |                   |                       |                       |                  | _ O ×                                               |
|-------------------------------|----------------|-------------------|-----------------------|-----------------------|------------------|-----------------------------------------------------|
| REGIONE<br>PIEMONTE           |                | Sistem            | a Informativo d       | elle Risorse Idriche  |                  | Direzione Pianificazione<br>delle Risorse Idriche Z |
|                               |                | B                 | ecapito finale: ris   | ultato della selezion | e                |                                                     |
| N. classificazione<br>pratica | Codice rilievo | Codice di sistema | Tipologia di recapito | Bacino idrografico    | Area idrografica | Corpo idrico nel quale si recapit-                  |
| BI 152                        | BI00222PTF001  | RST0016129        | RESTITUZIONE          | 3*INT. SESSERA        | ALTO SESIA       | -                                                   |
| BI 176                        | BI00214PTF001  | RST0016122        | RESTITUZIONE          | 9*INT. DX PO PIANURA  | CERVO            | RIVO TENERELLO                                      |
| BI 205                        | BI00236PTF001  | RST0016138        | RESTITUZIONE          | 9*INT. DX PO PIANURA  | CERVO            | RIO ARA                                             |
| BI 178                        | BI00211PTF001  | RST0016120        | RESTITUZIONE          | 1*INT. CERVO          | CERVO            | -                                                   |
| BI 361                        | BI00229PTF001  | RST0016133        | RESTITUZIONE          | 9*INT. DX PO PIANURA  | CERVO            | S.N.                                                |
| BI 128                        | BI00218PTF001  | RST0016125        | RESTITUZIONE          | 3*INT. CERVO          | CERVO            | STRONA                                              |
| BI 238                        | BI00237PTF001  | RST0016139        | RESTITUZIONE          | 3*INT. CERVO          | CERVO            | -                                                   |
| BI 144                        | BI00215PTF001  | RST0016123        | RESTITUZIONE          | 9* INT. DX PO PIANURA | CERVO            |                                                     |
| BI 260                        | BI00235PTF001  | RST0016128        | RESTITUZIONE          | 3*INT. SESSERA        | ALTO SESIA       | PONZONE                                             |
| BI 215                        | BI00227PTF001  | RST0016131        | RESTITUZIONE          | S*INT. SX PO PIANURA  | ALTO SESIA       | S.N.                                                |
| BI 241                        | BI00233PTF001  | RST0016136        | RESTITUZIONE          | 9* INT. DX PO PIANURA | CERVO            |                                                     |
| BI 226                        | BI00234PTF001  | RST0016137        | RESTITUZIONE          | 3*INT. CERVO          | CERVO            | STRONA                                              |
| BI 208                        | BI00228PTF001  | RST0016132        | RESTITUZIONE          | 3*INT. CERVO          | CERVO            | S.N.                                                |
| BI 139                        | BI00216PTF001  | RST0016124        | RESTITUZIONE          | 5* INT. SX PO PIANURA | ALTO SESIA       | S.N.                                                |
| BI 393                        | BI00231PTF001  | RST0016135        | RESTITUZIONE          | 9*INT. DX PO PIANURA  | CERVO            | PONTEGGIA                                           |
| BI 107                        | BI00220PTF001  | RST0016127        | RESTITUZIONE          | 3*INT. CERVO          | CERVO            | STRONA                                              |
| 1                             |                |                   |                       |                       |                  | ž                                                   |
|                               |                |                   | sel                   |                       |                  | Totale righe selezionate: 0                         |
|                               | 3 3 1          |                   | <u>*#:</u>            |                       |                  |                                                     |

Fig. 5

La **maschera** contiene i seguenti campi:

| Campo                 | Valorizzazione                                                                                     |
|-----------------------|----------------------------------------------------------------------------------------------------|
| Tipologia di recapito |                                                                                                    |
| r g a a r             | TIPO DI RECAPITO                                                                                   |
|                       | RESTITUZIONI                                                                                       |
|                       | Restituzione                                                                                       |
|                       | SCARICHI INDUSTRIALI<br>Recapito in corpo idrico superficiale<br>Industriale-in acque superficiali |
|                       | Recapito su solo o in strati superficiali del sottosuolo<br>Industriale-su suolo                   |
|                       | Recapito in sottosuolo o in corpo idrico sotterraneo<br>Industriale-in sottosuolo                  |
|                       | Non definito<br>Industriale-non definito                                                           |
|                       | SCARICHI CIVILI<br>Recapito non depurato in corpo idrico<br>Civile-in corpo idrico non depurato    |
|                       | Recapito non depurato su solo<br>Civile-su suolo non depurato                                      |
|                       | Recapito depurato in corpo idrico<br>Civile-in corpo idrico depurato                               |
|                       | Recapito depurato su suolo<br>Civile-su suolo depurato                                             |
| Codice                | Sarà visualizzato il codice dello scarico civile o industriale o della restituzione                |
| Area idrografica      | Area idrografica in cui ricade l'opera                                                             |
| Denominazione ATO     | Denominazione dell'ATO in cui ricade l'opera                                                       |
| Comune                | Comune nel quale ricade l'opera                                                                    |
| Corpo idrico          |                                                                                                    |
| recettore             |                                                                                                    |

| Note                     | Solo per scarico industriale                                                                         |
|--------------------------|----------------------------------------------------------------------------------------------------|
| Volume medio             | Si visualizza il dato presente in opera di recapito finale                                           |
| annuo (m3)               |                                                                                                    |
|                          |                                                                                                    |
| Titolare                 | Nel caso di scarico industriale è il titolare della pratica di scarico da<br>insediamento produttivo |
|                          | appartiene l'opera di restituzione.                                                                  |
|                          | Nel caso di scarico civile è il gestore dell'impianto di depurazione                                 |
|                          | il gestore della rete fognaria.                                                                      |
| Denominazione            | Solo per scarichi civili. N.B.: esiste un solo impianto per scarico.                                 |
| impianto di              |                                                                                                    |
| trattamento              |                                                                                                    |
| Denominazione<br>gestore | Solo per scarichi civili                                                                             |

Da questa maschera, possono essere effettuate le normali operazioni previste, tra cui la **visualizzazione del dettaglio** (vedi punto 8).

- 6) È possibile effettuare una delle seguenti operazioni:
  - a. **selezionare un gruppo di opere di recapito** e cliccare sul "piemontino" iper visualizzarle in mappa;
  - b. **selezionare un'opera di recapito** e cliccare sulla lente di ingrandimento per visualizzare il dettaglio relativo all'opera selezionata;
  - c. cliccare sul pulsante di esportazione del file in formato excel
- 7) Se si seleziona un gruppo di opere e si clicca sul piemontino, in cartografia risultano evidenziate le opere selezionate:

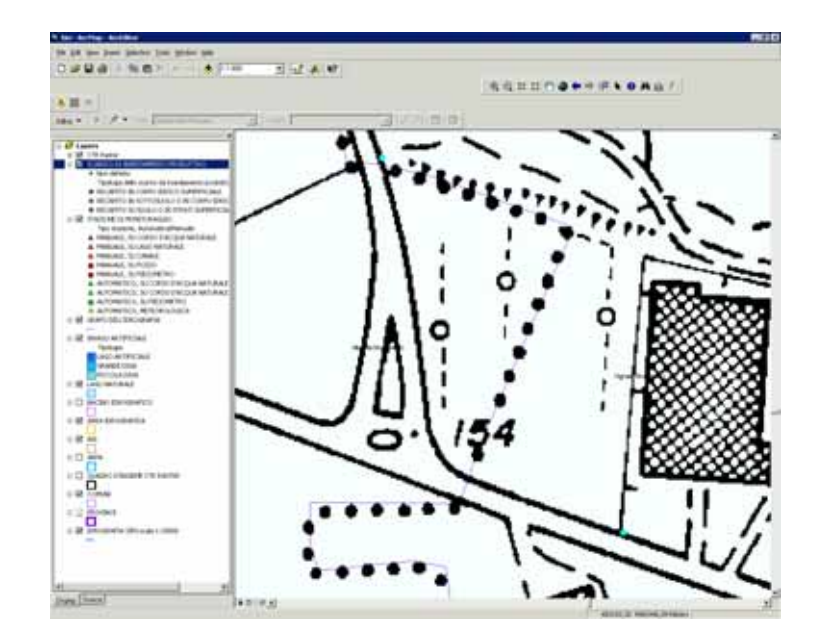

Per la parte cartografica sono presenti **tutti i layers** della componente scarichi industriali a eccezione del layer ARPA e ASL. Sono presenti anche i seguenti layer:

- Punti di scarico civile;
- Punti di restituzione;
- **ATO**;
- Prese da acque superficiali.
- 8) Se è selezionata un'**opera di recapito** e si clicca sulla **lente di ingrandimento**, è visualizzato il **dettaglio** relativo all'opera selezionata.

| REGIONE                                                                                                    | Sistema Informativa delle Risorve Idriche                                                                                 | delle Risserer Mehlber          |  |
|----------------------------------------------------------------------------------------------------|----------------------------------------------------------------------------------------------------|---------------------------------|--|
| and the second second second second second second second second second second second second second second second                  | Recapito Inale: Caraterizzazione                                                                                          | and a second second second      |  |
| 211.172.57                                                                                                    | Sallows Dellines Delition                                                                                                 |                                 |  |
| Longe A. (2020)<br>Court Home Ith<br>Autority surface (f)<br>Explant is a future metric (f)<br>Examplement (f)<br>Company and (f) | Dati Generali<br>Codes Conces (Al Al Al Al<br>Toma of Sectors (Codes Tomas (Codes)) (Codes)<br>Sectors of Sectors (Codes) | nica Roeva F                    |  |
|                                                                                                    | Luisee 2                                                                                                    | AD AN THE FORMER .              |  |
|                                                                                                    | Second CTR (1942)                                                                                                    | Mappine F                       |  |
|                                                                                                    | Cheveru/Telfana Tercent act                                                                                               |                                 |  |
|                                                                                                    | Codes Regionale Deservatives Excess Territ Taria<br>Bacilitation Receives                                                 | AND PARKINA 21                  |  |
|                                                                                                    | And the particular                                                                                                    | Falca 2                         |  |
|                                                                                                    | Tax Received FECONTON CONTON PROVIDENT                                                                                    | 2                               |  |
|                                                                                                    | Copa tenas<br>Ricarante                                                                                                   | Spanne mogration                |  |
|                                                                                                    | Theo Pacements in Statis                                                                                                  | Sope lates Per Vision F         |  |
|                                                                                                    | Preserve Oppreser ()                                                                                                    | ana di Progettaliana 🕞 🕑        |  |
|                                                                                                    | Proposition/Open 2                                                                                                    | 2                               |  |
|                                                                                                    | Duit Tecnico Scanchi                                                                                                    |                                 |  |
|                                                                                                    | Volutie Annue Persitium (HV). Polistis Mexicane Persitium (Hu) Fortant Med                                                | e Fermula (N) (Orgine and Date) |  |
|                                                                                                    | Dati Districtuli                                                                                                    |                                 |  |

9) Cliccando sul pulsante di esportazione in formato excel 
 i, è prodotto un foglio excel contenente i dati visualizzati nella sintesi.

## intranet.ruparpiemonte.it